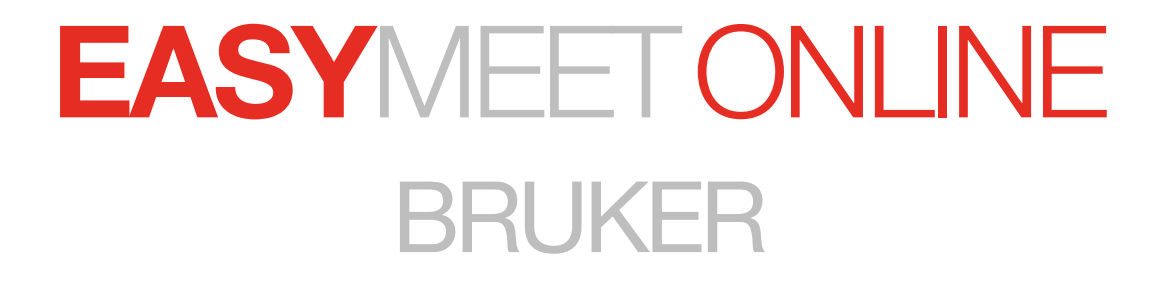

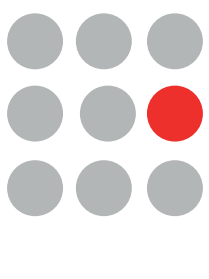

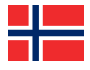

# INNHOLD

| 1 | LOGG INN       | 3  |
|---|----------------|----|
| 2 | MENYER         | 4  |
| 3 | DAGSORDEN      | 6  |
| 4 | DAGSORDENPUNKT | 7  |
| 5 | VALG           | 10 |
| 6 | ANNET          | 13 |

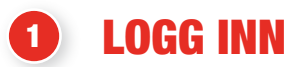

| Easymeet                                       |  |
|------------------------------------------------|--|
| E-post                                         |  |
| Passord •                                      |  |
| LOGG INN                                       |  |
|                                                |  |
| Glemt passord?<br>Test støtten for nettleseren |  |

## 11 Følg lenken du fikk i invitasjons-e-posten

Logg inn med opplysningene dine. Hvis det er første gang, vil du bli bedt om å velge ditt eget passord.

| Aktive/kommende Avsluttet Alle | <b>Velkommen admin</b><br>Velg møte nedenfor ved å klikke på det | + Nytt møte |
|--------------------------------|------------------------------------------------------------------|-------------|
|                                | Easymeet Online Demo<br>Demo<br>Startdato: 2020-05-25 12:00      |             |
|                                | Easymeet Demo 2<br>Demo Dag 2<br>Startdato: 2020-06-05 12:00     |             |
|                                | « < <u>12</u> » »                                                | Vis att 💌 🗢 |

### 12 Velg det møtet du skal delta i.

Her ser du møtene som du er invitert til. Møter markert i gult, er kommende møter, mens grønne møter er aktive.

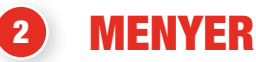

| 21) Øvre menyer    | Klikk her for å komme tilbake til møtene dine                                                                                                    |
|--------------------|----------------------------------------------------------------------------------------------------|
|                    |                                                                                                    |
| द्भु <b>ः</b> Chat | Her finner du chatten                                                                                                    |
| 💄 Frans Eklund 🔻   | Her kan du endre innstillingene dine, slik som<br>passord og e-post                                                                                    |
| -                  | Bytt språk                                                                                                    |
| ≡ •                | Under denne menyen kan du se din egen talerliste, forslagene<br>dine samt andre dokumenter. Her ser du også delegater og<br>kan hente frem møterapport |
|                    | Se 2.2 for mer informasjon.                                                                                                    |

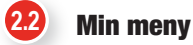

- Min talerliste
- Mine forslag
- Andre dokumenter
- 📇 Delegater
- Møterapport
- Deaktiver video
- 💖 SIP 954 958 638

### Min talerliste •

| Talerliste                                                         | × |
|--------------------------------------------------------------------|---|
| 1. Åpning<br><sup>1</sup> Frans Eklund, Easymeet Körmodul Easymeet |   |
| Bengt Andersson, Test Easymeet                                     |   |
| Vis bare mine                                                      |   |

Under min talerliste kan du se hvilke punkter du har valgt å be om ordet på.

### • Mine forslag

| Forslag                                                                                                    | ×    |
|----------------------------------------------------------------------------------------------------|------|
| 1. Åpning         Image: Constant of the symmet of the symmet of the sy |      |
| Frans Eklund, Easymeet Körmodul Easymeet                                                                                                    | nine |

Her kan du se dine lagrede utkast og innsendte forslag.

### • Andre dokumenter

| Andre dokumenter                        | × |
|-----------------------------------------|---|
| Microsoft Word - Tekniska krav EMO.docx |   |

Her kan du lese andre dokumenter.

Dokumenter som er publisert under et spesifikt punkt, behandles under 3.1 og 4.3

### • Delegater

| Delegater                                             |         |           |              |          |                          | \$                | ĸ |
|-------------------------------------------------------|---------|-----------|--------------|----------|--------------------------|-------------------|---|
| Innlogget                                             | Fornavn | Etternavn | Organisasjon | Region   | Tittel                   | Stemmeberettigede |   |
| •                                                     | Frans   | Eklund    |              | Easymeet | Easymeet Körmodul        | ~                 |   |
| •                                                     | Bengt   | Andersson |              | Easymeet | Test                     | ~                 |   |
| Bruker: 2, Innloggede: 1, Innlogget med stemmerett: 1 |         |           |              | Ste      | mmerett: 2, Valgliste: 2 |                   |   |

Her kan du se alle som er innlogget i systemet, om det har stemmerett og hvem personen er.

### • Møterapport

| Møterapport      |                       | Tilbake til møtet |
|------------------|-----------------------|-------------------|
| Filter           | Møterapport           | ¢                 |
| Velg agendapunkt | Alle dagsordenpunkter | ¢                 |
| Språk            | Norsk                 | \$                |
|                  |                       | Opprett rapport   |

Her kan du hente rapporter for møtet.

Velg hvilken type av rapport du vil ha, trykk deretter på opprett rapport.

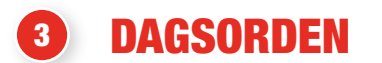

31 Dagsorden

| Easymeet Online Demo                                          |                     |
|---------------------------------------------------------------|---------------------|
| 1. Åpning                                                     | S. 1                |
| 2. Konstituering                                              | se 📭                |
| 3. Godkjenning av forretningsorden                            |                     |
| 4. Godkjenning av innkalling til fylkesmøtet 2020             |                     |
| 5. Godkjenning av sakslisten                                  |                     |
| 6. Valg                                                       |                     |
| a) Valg av 3 delegater til Landsmøtet                         |                     |
| b) Valg av 3 varadelegater til Landsmøtet                     |                     |
| 7. Avslutning                                                 |                     |
|                                                               |                     |
| 2. Konstituering                                              | Sakspørsmål         |
| Nåværende taler: Bengt Andersson, Test Easymeet               |                     |
| • Frans Eklund, Easymeet Körmodul Easymeet (stemmeberettiget) | Vis stengte punkter |

Dette er dagsordenen. Punktet markert i grønt, er det punktet som behandles nå. Neste punkt er markert i gult. Grått punkt er behandlet.

|                     | Antall på talerlisten        |
|---------------------|------------------------------|
|                     | Antall dokumenter på punktet |
|                     | Antall innsendte forslag     |
| Vis stengte punkter | For å vise stengte punkter   |
| Sakspørsmål         | Still sakspørsmål            |

### Ikonene på punktet betyr følgende:

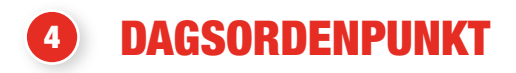

### 41 Dagsordenpunkt

| 2. Konstituering | 9   |          |                                | ×          |
|------------------|-----|----------|--------------------------------|------------|
| Talerliste       | ıst | <b>1</b> | Bengt Andersson, Test Easymeet |            |
| Forslag          | ıst | 6        |                                |            |
| Dokument         | ıst | Т¥,      | Bengt Andersson, Test Easymeet |            |
|                  |     |          | Sakspørsmål                    | e om ordet |

Når du har trykket på et punkt, så kommer du til denne visningen. På venstre side har du en meny med 3 forskjellige faner: Talerlisten, Forslag og Dokumenter. Under fanen Talerlisten, som du ser ovenfor, kan du se nåværende taler (markert i grønt), kommende talere er gule.

| Sakspørsmål | Klikk her for å be om sakspørsmål |
|-------------|-----------------------------------|
| Be om ordet | Klikk her for å be om ordet.      |

### Alle forslag

| 2. Konstituering |     |                                                            |              |              | × |
|------------------|-----|------------------------------------------------------------|--------------|--------------|---|
| Talerliste       | 1st | Opprett nytt forslag                                       | Mine forslag | Alle forslag | ļ |
| Forslag          | ıst | (#1) Nytt Forslag<br>Frans Eklund, Easymeet Körmodul Easym | ieet         |              |   |
| Dokument         | 1st |                                                            |              |              |   |

Under fanen Forslag kan du se alle innsendte forslag på dette punktet. De grønne er forslag som du selv har sendt inn.

### Mine forslag •

| 2. Konstituering |     |                                                            |              |              | × |
|------------------|-----|------------------------------------------------------------|--------------|--------------|---|
| Talerliste       | ıst | Opprett nytt forslag                                       | Mine forslag | Alle forslag |   |
| Forslag          | 1st | (#1) Nytt Forslag<br>Frans Eklund, Easymeet Körmodul Easy  | ymeet        |              |   |
| Dokument         | ıst | (#0) Tittel testar<br>Frans Eklund, Easymeet Körmodul Easy | ymeet        |              |   |

Under fanen Mine forslag kan du se forslagene som du selv har sendt inn og lagrede utkast til det aktuelle punktet. Ved å klikke på ditt lagrede utkast får du opp denne visningen.

| 1 2. Konstituering |                    |              | ×             |
|--------------------|--------------------|--------------|---------------|
| Tittel testar      |                    |              |               |
| Melding            |                    |              |               |
|                    |                    |              |               |
|                    |                    |              |               |
|                    | Send inn forslaget | Lagre utkast | Fjern forslag |

Her kan du skrive på utkastet ditt og lagre på nytt, alternativt sende det inn eller fjerne det.

| Send inn forslaget | Sender inn forslaget        |
|--------------------|-----------------------------|
| Lagre utkast       | Lagrer forslaget til utkast |
| Fjern forslag      | Fjerner forslaget           |

### • Opprett nytt Forslag

| 1 2. Konstituering | ×  |  |
|--------------------|----|--|
| Tittel             |    |  |
| Melding            |    |  |
|                    |    |  |
| Send inn forslaget | it |  |

For å skrive et nytt forslag klikker du på Opprett nytt forslag. Du kan deretter velge å sende inn forslaget ditt med det samme eller lagre det som et utkast.

### • Dokumenter

| 2. Konstituering |     |                                                       | × |
|------------------|-----|-------------------------------------------------------|---|
| Talerliste       | 1st | Original dokument<br>Easymeet Online Användare v2.pdf |   |
| Forslag          | 1st | Mine redigerte dokumenter                             |   |
| Dokument         | 1st | Easymeet Online Användare v2.pdf 2020-05-25 13:14     |   |

Under fanen Dokumenter kan du lese alle dokumenter som er lagt inn i systemet under punktet. Du kan også lagre egne versjoner av dokumentet med egne notater og overstrykninger. Dette kan sees under Mine redigerte dokumenter

For å ta egne notater på et dokument så klikker du på dokumentet.

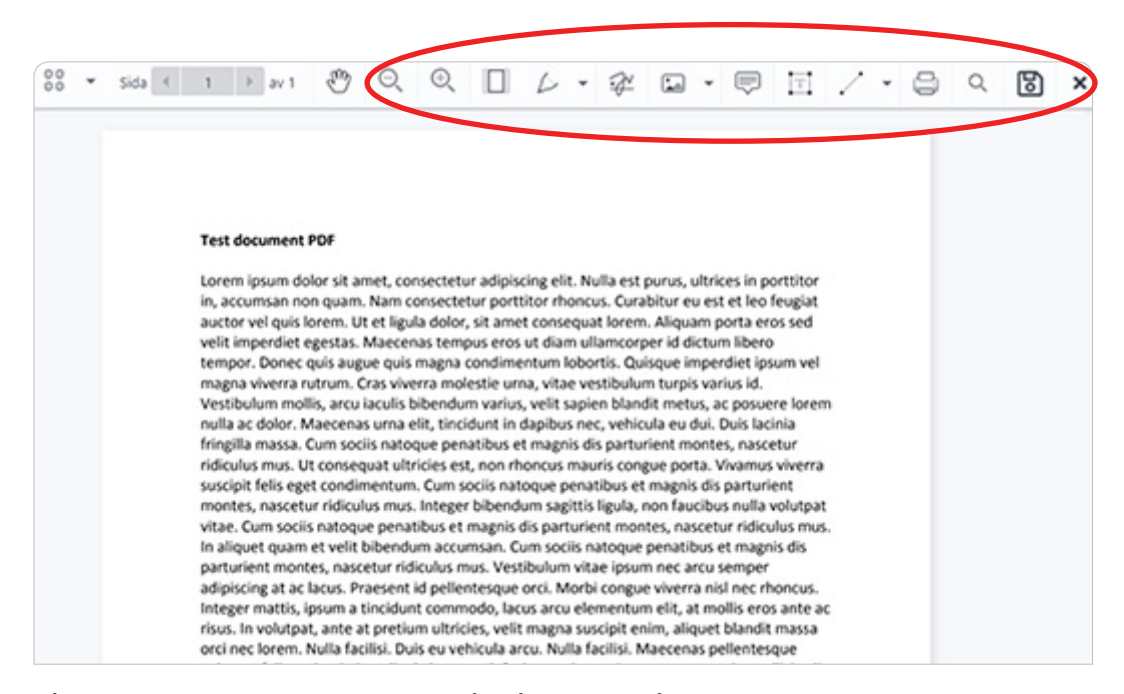

På denne linjen kan du velge forskjellige måter å ta notater på, gjøre overstrykninger, legge til piler m.m.

Dokumentet lagres automatisk når du lukker det.

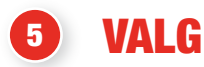

Det finnes 4 forskjellige typer av valg:

- vanlig avstemning, se 5.1 for mer informasjon
- personvalg, se 5.2 for mer informasjon
- langtidspersonvalg, se 5.3 for mer informasjon
- rangert personvalg, se 5.4 for mer informasjon

# 5.1 Vanlig avstemning

Når en vanlig avstemning settes i gang, så legges den øverst i systemet. Ved en vanlig avstemning kan man ha opptil 3 valg.

| Ny avstemning                           |      |  |  |  |  |
|-----------------------------------------|------|--|--|--|--|
| Ja                                      | Nei  |  |  |  |  |
| Stemmen er registrert, du har stemt: Ja |      |  |  |  |  |
|                                         | Lukk |  |  |  |  |

Etter at du har klikket på knappen din får du opp denne bekreftelsen på at du har stemt.

| 5.2 | Personvalg                        |                                                                                 |
|-----|-----------------------------------|---------------------------------------------------------------------------------|
| Va  | alg av 3 delegater til Landsmøtet |                                                                                 |
|     |                                   | Marker valkomiteens forslag: Marker<br>Maks. antall valg: 3 Min. antall valg: 3 |
|     | Valkomiteens forslag              |                                                                                 |
|     | Jan Svensson                      | 0                                                                               |
|     | Trine Sandhamn                    | 0                                                                               |
|     | Ulla Johansson                    | 0                                                                               |
|     | Torvald Gunnarsson                | 0                                                                               |
|     | Send 0/3                          |                                                                                 |

Her ser du hvordan et personvalg kan se ut. Da har man først valgkomiteens forslag. Deretter andre forslag.

- Du velger ved å klikke på det, eller ved valg av flere, på de navnene du vil velge.
- Du kan også trykke på den Gule knappen for å fylle inn valgkomiteens forslag automatisk. Under denne knappen ser du også hvor mange du skal velge.
- Når du har gjort ditt valg og trykket på Send, så kommer dette kontrollspørsmålet opp. Etter at du har trykket på JA, så kan du ikke lenger ombestemme deg.

| Ved personvalg kan du ikke angre en innsendt stemme. Er du sikker<br>på at du har markert riktige personer? |    |  |  |
|----------------------------------------------------------------------------------------------------|----|--|--|
| Nei                                                                                                    | Ja |  |  |

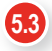

## 5.3 Langtidspersonvalg

Hvis det finnes et langtidspersonvalg lagt inn og publisert under et punkt, så vises dette ikonet Du kommer til valget ved å trykke på dette punktet i dagsordenen

G

| b) Valg av 3 vara | delegater til Lar | Indsmøtet |  |             |
|-------------------|-------------------|-----------|--|-------------|
| Talerliste        | ost               |           |  |             |
| Forslag           | ost               |           |  |             |
| Dokument          | ost               |           |  |             |
| Personvalg        | ıst               |           |  |             |
|                   |                   |           |  | Sakspørsmål |

### Så finnes det en ekstra fane som heter personvalg

| Talerliste     ost       Forslag     ost       Dokument     ost         Paramula     rst                                                                                                    | b) Valg av 3 varad | delegater til | l Landsmøtet                           | × |
|----------------------------------------------------------------------------------------------------|--------------------|---------------|----------------------------------------|---|
| Forslag     0st       Dokument     0st                                                                                                    | Talerliste         | ost           | Publisert                              |   |
| Dokument ost                                                                                                    | Forslag            | Ost           | Valg av 3 varadelegater til Landsmøtet |   |
| Percentral of the second second secon | Dokument           | ost           | Stem                                   |   |
|                                                                                                    | Porconvolg         | 1ct           |                                        |   |

Ved å trykke på denne får du en liste med de valgene som er publisert. Du trykker deretter på knappen Stem på det valget du skal stemme i.

| Va | lg av 3 varadelegater til Landsmøtet |                                                                                 | × |
|----|--------------------------------------|---------------------------------------------------------------------------------|---|
| ,  | /alkomiteens forslag                 | Marker valkomiteens forslag: Marker<br>Maks. antall valg: 3 Min. antall valg: : | 3 |
|    | Sven Andersson                       | 0                                                                               |   |
|    | Gunbritt Larsson                     | 0                                                                               |   |
|    | Maja Svensson                        | 0                                                                               |   |
| ,  | Andre forslag                        |                                                                                 |   |
|    | Torsten Lilja                        | Ø                                                                               |   |
|    | end 3/3                              |                                                                                 |   |

•••

**5.4** Rangert personvalg

| Avstemning ranking             |                      | Marker valkomiteens forstag    |
|--------------------------------|----------------------|--------------------------------|
| Valkomiteens forslag           |                      |                                |
| Jan Andersson<br>Ranking 1     | +                    | Ranking 1                      |
| Ulla Svensson<br>Ranking 2     | +                    | Ranking 2                      |
| Christin Turesson<br>Ranking 3 | +                    | Ranking 3                      |
| Martin Enberg<br>Ranking 4     | +                    | Ranking 4                      |
| Andre forslag                  |                      |                                |
| Sverker Andersson              | +                    |                                |
| Lisa Nilsson                   | +                    |                                |
| Stem blankt                    | Maks. antall valg: 4 | - Min: antali valg: 4 Send 0/4 |

I et rangert personvalg har man forskjellige plasser som gir ulikt antall poeng: Plass 1 gir 4 poeng, plass 2 gir 3 poeng, plass 3 gir 2 poeng, og plass 4 gir 1 poeng.

Valget du gjør først, havner da på plass 1. Du kan deretter ved hjelp av pilene flytte valgene opp eller ned i listen.

Ved et rangert personvalg ser det slik ut. Du legger til personer ved å trykke på personen.

| Avstemning ranking                                                            | Marker valkomiteens forslag                                                                                                    | I        |
|-------------------------------------------------------------------------------|----------------------------------------------------------------------------------------------------|----------|
| Valkemikeens forslag Christin Turesson Ranking 3 Andre forslag Lisa Nilsson + | 1. Ulla Svensson<br>Ranking 3      2. Sverker Andersson<br>Ranking 2      3. Martin Enberg<br>Ranking 3      4. Jan Andersson<br>Renking 4 |          |
| Stem blankt Maks.antall val                                                   | g: 4 - Min. antali valg: 4                                                                                                    | Send 4/4 |

| Marker valkomiteens forslag | Fyll inn etter valgkomiteens forslag     |
|-----------------------------|------------------------------------------|
| ×                           | Fjern et valg                            |
| <b>~ ~</b>                  | Flytt opp eller ned i rankingposisjonene |
| Stem blankt                 | Klikk her for å stemme blankt            |
| Send 4/4                    | Klikk her for å sende inn                |

EASYMEET møtesystem • E-post: support@easymeet.se • Nettsted: easymeet.se

Når du har gjort ditt valg, så trykker du på Send inn. Du får da opp et kontrollspørsmål om du er sikker på at du har valgt rett. Etter at du har trykket på ja, kommer denne ruten opp. Denne ruten forblir åpen mens valget pågår.

## Avstemning ranking

# Takk for din stemme!

En avstemning pågår, vennligst vent.

# **6** ANNET

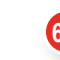

### 6.1 Nettleserkompatibilitet

Denne fanen finner du under navnet ditt i toppmenyen, se 2.1 for bilde Klikk her for å se om nettleseren din er anbefalt for Easymeet Online.

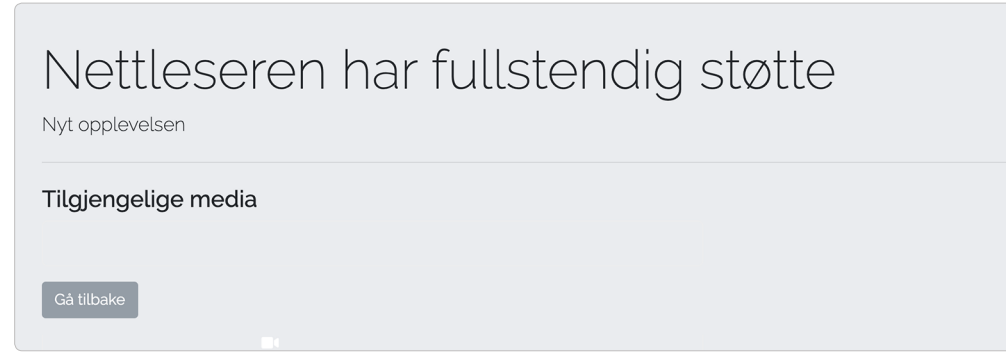

Vi anbefaler Google Chrome for at det skal fungere så bra som mulig.

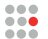

### Mine notater: